**УТВЕРЖДАЮ** Технический директор ООО «ИЦРМ» Millionarchatak М.С. Казаков HAMANCE pagagotok BOQUEON HEITOLOUNA «15» февраля 2017 г.

## ГОСУДАРСТВЕННАЯ СИСТЕМА ОБЕСПЕЧЕНИЯ ЕДИНСТВА ИЗМЕРЕНИЙ

# ВОЛЬТМЕТРЫ САМОПИШУЩИЕ Flash-Recorder-3

Методика поверки

4226-003-63806098-2016 МП

г. Видное 2017

## введение

Настоящая методика предусматривает методы и средства проведения первичной и периодической поверок вольтметров самопишущих Flash-Recorder-3, изготавливаемых ООО «НПФ АДСилаб», г. Москва.

Вольтметры самопишущие Flash-Recorder-3 (далее – приборы) предназначены для измерения напряжения постоянного и переменного тока, временных интервалов.

Межповерочный интервал - 6 лет.

Допускается проведение первичной поверки приборов при выпуске из производства до ввода в эксплуатацию на основании выборки по ГОСТ Р ИСО 2859-10-2008.

Периодическая поверка средств измерений в случае их использования для измерений меньшего числа величин или на меньшем числе поддиапазонов измерений, по отношению к указанным в разделе «Метрологические и технические характеристики» Описания типа, допускается на основании письменного заявления владельца приборов, оформленного в произвольной форме. Соответствующая запись должна быть сделана в свидетельстве о поверке приборов.

### 1 ОПЕРАЦИИ ПОВЕРКИ

1.1 При поверке выполняются операции, указанные в таблице 1.

1.2 При получении отрицательных результатов при выполнении любой из операций поверка прекращается и прибор бракуется.

| Наименование операции                                                                                                    | Номер                         | Проведение операции при |                           |
|----------------------------------------------------------------------------------------------------|-------------------------------|-------------------------|---------------------------|
|                                                                                                    | пункта<br>методики<br>поверки | первичной<br>поверке    | периодичес<br>кой поверке |
| 1. Внешний осмотр                                                                                                    | 7.1                           | Да                      | Дa                        |
| 2. Опробование                                                                                                    | 7.2                           | Да                      | Да                        |
| 3. Определение пределов допускаемой основной приведенной погрешности измерений напряжения постоянного тока                                                             | 7.3                           | Да                      | Да                        |
| <ol> <li>Определение пределов допускаемой основной<br/>приведенной погрешности измерений<br/>среднеквадратического значения напряжения<br/>переменного тока</li> </ol> | 7.4                           | Да                      | Да                        |
| <ol> <li>Определение пределов допускаемой основной<br/>абсолютной погрешности измерений временных<br/>интервалов</li> </ol>                                            | 7.5                           | Дa                      | Да                        |

Таблица 1 – Операции поверки

### 2 СРЕДСТВА ПОВЕРКИ

2.1 При проведении поверки должны применяться средства измерений, перечисленные в таблицах 2 и 3.

2.2 Допускается применять другие средства измерений, обеспечивающие измерение значений соответствующих величин с требуемой точностью.

2.3 Все средства поверки должны быть исправны, поверены и иметь свидетельства (отметки в формулярах или паспортах) о поверке.

| Номер<br>пункта<br>методики<br>поверки | Тип средства поверки                                                                                                    |
|----------------------------------------|----------------------------------------------------------------------------------------------------|
| 7.1                                    | Визуально.                                                                                                    |
| 7.2                                    | Визуально. Внешний ПК с предустановленной операционной системой                                                                                                    |
| 7.3                                    | Источник питания постоянного тока АКИП-1120.<br>Диапазон выходного напряжения от 0 до 32 В. Пределы допускаемой<br>абсолютной погрешности воспроизведения выходного напряжения<br>±(0,001·Uyct.+0,02) В. Диапазон выходного тока от 0 до 3 А. Пределы<br>допускаемой абсолютной погрешности воспроизведения выходного тока<br>±(0,001·Iyct.+0,02) А.<br>Вольтметр универсальный В7-78/1.<br>Пределы измерений напряжения постоянного тока от 0,1 до 1000 В. Пределы<br>допускаемой абсолютной погрешности измерений напряжения постоянного                                                                                                    |
| 7.4                                    | тока на пределе 10 В ±(0,000035.00и3м.+ 0,000003.0пр.) В<br>Генератор сигналов специальной формы АКИП-3413/1.<br>Размах выходного сигнала на нагрузке 50 Ом от 2 мВ до 10 В. Размах<br>выходного сигнала на высокоомной нагрузке от 4 мВ до 20 В.<br>Пределы допускаемой абсолютной погрешности установки амплитуды<br>±(0,01.U+0,01) В. Диапазон частот синусоидального сигнала от 1 мкГц до 80<br>МГц. Разрешение по частоте 1 мкГц. Пределы допускаемой абсолютной<br>погрешности частоты опорного генератора ± 0,0001 Гц.<br>Вольтметр универсальный В7-78/1.<br>Пределы измерений напряжения переменного тока от 0,1 до 750 В. Диапазон<br>частот напряжения переменного тока от 3 Гц до 300 кГц. Пределы<br>допускаемой абсолютной погрешности измерений напряжения переменного<br>тока на пределе 10 В в диапазоне частот от 10 Гц до 20 кГц ±(0,0006.010.01.01.00.000.01.00.00.00.00.00.00.0 |
| 7.5                                    | Генератор сигналов специальной формы АКИП-3413/1.<br>Размах выходного сигнала на нагрузке 50 Ом от 2 мВ до 10 В. Размах<br>выходного сигнала на высокоомной нагрузке от 4 мВ до 20 В.<br>Пределы допускаемой абсолютной погрешности установки амплитуды<br>±(0,01·U+0,01) В.<br>Диапазон частот синусоидального сигнала от 1 мкГц до 80 МГц. Разрешение<br>по частоте 1 мкГц.<br>Диапазон частот импульсного сигнала от 500 мкГц до 10 МГц. Длительность<br>импульса от 20 нс до 1800 с. Пределы допускаемой абсолютной погрешности<br>частоты опорного генератора ± 0,0001 Гц.                                                                                                    |

Таблица 2 – Средства поверки

Таблица 3 – Вспомогательные средства поверки

| Измеряемая<br>величина | Диапазон<br>измерений | Класс точности,<br>погрешность | Тип средства поверки                         |
|------------------------|-----------------------|--------------------------------|----------------------------------------------|
| Температура            | от −20 до +60 °С      | ±0,3 °C                        | Термогигрометр Ива-6А                        |
| Влажность              | от 0 до 98 %          | ±0,1 %                         | Термогигрометр Ива-6А                        |
| Давление               | от 80 до 106 кПа      | ±200 Па                        | Барометр-анероид<br>метеорологический БАММ-1 |

## З ТРЕБОВАНИЯ К КВАЛИФИКАЦИИ ПОВЕРИТЕЛЕЙ

К проведению поверки допускаются поверители из числа сотрудников организаций, аккредитованных на право проведения поверки в соответствии с действующим законодательством РФ, изучившие настоящую методику поверки, руководство по эксплуатации на поверяемое средство измерений и имеющие стаж работы по данному виду измерений не менее 1 года.

## 4 ТРЕБОВАНИЯ БЕЗОПАСНОСТИ

К проведению поверки допускаются лица, прошедшие проверку знаний правил техники безопасности и эксплуатации электроустановок напряжением до 1 кВ и имеющие квалификационную группу по технике безопасности не ниже III.

Все средства измерений, участвующие в поверке должны быть надежно заземлены.

## 5 УСЛОВИЯ ПРОВЕДЕНИЯ ПОВЕРКИ

При проведении поверки должны соблюдаться следующие условия:

- температура окружающего воздуха (20±5) °С;
- относительная влажность от 30 до 80 %;
- атмосферное давление от 84 до 106 кПа или от 630 до 795 мм. рт. ст.

## 6 ПОДГОТОВКА К ПОВЕРКЕ

Перед поверкой должны быть выполнены следующие подготовительные работы:

- 1. Проверены документы, подтверждающие электрическую безопасность.
- Проведены технические и организационные мероприятия по обеспечению безопасности проводимых работ в соответствии с действующими положениями ГОСТ 12.2.007.0-75 и ГОСТ 12.2.007.3-75.
- 3. Средства измерения, используемые при поверке, подготовлены к работе согласно их руководствам по эксплуатации.

## 7 ПРОВЕДЕНИЕ ПОВЕРКИ

7.1 Внешний осмотр.

При проведении внешнего осмотра должно быть установлено соответствие приборов следующим требованиям:

- 1. Комплектность и маркировка должны соответствовать руководству по эксплуатации.
- Все органы управления и коммутации должны действовать плавно и обеспечивать надежность фиксации во всех позициях.
- Не должно быть механических повреждений корпуса, лицевой панели, дисплея, органов управления. Незакрепленные или отсоединенные части должны отсутствовать. Внутри корпуса не должно быть посторонних предметов. Все надписи на панелях должны быть четкими и ясными.
- Все разъемы, клеммы и измерительные провода не должны иметь повреждений и должны быть чистыми.

При наличии дефектов поверяемые приборы бракуются и направляются в ремонт.

7.2 Опробование.

Опробование проводят в следующей последовательности:

- 1. Подключить прибор к компьютеру с установленной операционной системой Windows 7/10, с помощью удалённого рабочего стола в соответствии с руководством по эксплуатации;
- Подключить выход источника питания АКИП-1120 между параллельно соединенными входами прибора и вольтметра В7-78;
- 3. Прогреть приборы согласно эксплуатационной документации на них;
- 4. В зависимости от модификации прибора согласно инструкции по эксплуатации для модификаций Flash-Recorder-3 M1-M3 запустить программу «DEVS» для измерений напряжений постоянного тока и записи напряжений переменного тока, а также «LokALF» для просмотра и маркерных измерений напряжений переменного тока. После запуска программы «DEVS» в окнах программы появятся измеряемые значения в Вольтах каждого канала (описание интерфейса программы смотрите в приложении №1 к методике поверки). Для модификаций Flash-Recorder-3 M4-M6 задать параметры сбора данных в конфигурационном файле ini (см. руководство по эксплуатации);
- Установить пороговые значения в пределах допуска относительно показаний вольтметра В7-78;
- 6. Включить запись в файл в меню выбора каналов системы или в файле ini;
- 7. Включить опрос проверяемых измерительных каналов, установив «галочки» в полях программы DEVS или текстовые параметры в файле конфигурации прибора ini;
- 8. Включить запись проверяемых измерительных каналов, установив «галочки» в полях программы или текстовые параметры в файле конфигурации прибора ini;
- 9. Подать на вход системы с источника питания АКИП-1120 значения напряжения постоянного тока согласно таблице 4, поочередно устанавливая значения напряжения из таблицы 4, и зафиксировать соответствующие показания в файле программы для каждого из заданных измерительных каналов в зависимости от модификации прибора;

#### Таблица 4

| Поддиапазон  | Значения напряжения постоянного тока,                      |
|--------------|------------------------------------------------------------|
| измерений, В | устанавливаемые на выходе источника питания АКИП-1120, мВ* |
| 10           | 9500; 5000; 2500; 0; -2500; -5000; -9500                   |

Примечание: \* – значения могут отличаться от табличных на величину ±10 %, при расчете используются значения, измеренные вольтметром В7-78.

Результат опробования считают положительным, если показания в окнах каждого из измерительных каналов программы не превышают пороговые значения заданные из показаний вольтметра В7-78. При не соблюдении этих требований прибор бракуется и направляется в ремонт.

7.3 Определение пределов допускаемой основной приведенной погрешности измерений напряжения постоянного тока

Определение пределов допускаемой основной приведенной погрешности измерения напряжения постоянного тока проводить в следующей последовательности:

- 1. Выполнить операции 1 8 по п. 7.2;
- Подать на вход прибора с источника питания АКИП-1120 значения напряжения постоянного тока согласно таблице 5, и зафиксировать соответствующие показания в файле программы для каждого измерительного канала;

Таблица 5

| Поддиапазон  | Значения напряжения постоянного тока,                      |
|--------------|------------------------------------------------------------|
| измерений, В | устанавливаемые на выходе источника питания АКИП-1120, мВ* |
| 10           | 9500; 5000; 2500; 200; 0; -200; -2500; -5000; -9500        |

Примечание: \* - значения могут отличаться от табличных на величину ±10 %, при расчете

5

используются значения, измеренные вольтметром В7-78.

 Рассчитать для каждого установленного согласно таблицы 5 напряжения на выходе АКИП-1120 и каждого измерительного канала прибора основную приведенную погрешность измерения напряжения постоянного тока γ₀ по формуле:

$$\gamma_o = \frac{U_{uxm} - U_0}{U_\kappa} \cdot 100\%, \tag{1}$$

где U<sub>изм</sub> – показание в окне измерений ПО «DEVS», мВ;

*U*<sub>0</sub> – показание вольтметра В7-78, мВ;

U<sub>к</sub> – конечное значение установленного поддиапазона измерений, мВ.

Результаты поверки считаются удовлетворительными, если во всех поверяемых точках полученные значения  $\gamma_0$  находятся в пределах  $\pm 0,1$  % (опционально  $\pm 0,01$  %).

При невыполнении этих требований, прибор бракуется и направляется в ремонт.

7.4 Определение пределов допускаемой основной приведенной погрешности измерений среднеквадратического значения напряжения переменного тока

Определение пределов допускаемой основной приведенной погрешности измерения среднеквадратического значения напряжения переменного тока проводить в следующей последовательности:

- 1. Выполнить операции 1 6 по п. 7.2;
- 2. Включить опрос одного измерительного канала, установив «галочку» в поле номера канала программы «DEVS»;
- 3. Установить поочередно в окне программы, частоту преобразования АЦП в соответствии с таблицей 7 и подать на вход вольтметра с генератора АКИП-3413/1 значения напряжения переменного тока согласно таблице 6, контролируя действующее значение напряжений вольтметром В7-78 с частотой согласно таблице 7; нажать кнопку «Старт» и произвести запись соответствующие измерения в виде файла, создаваемого программой для данного опрашиваемого измерительного канала;
- Повторить операцию по п. 3 для установленного опроса всех каналов в зависимости от модификации прибора с частотой преобразования согласно таблице 8 в режиме работы «Многоканальный» для 4, 6, 8 или каналов;

Таблица 6

| Поддиапазон<br>измерений, В | Действующие значения напряжения переменного тока, устанавливаемые на выходе генератора АКИП-3413/1, мВ* |
|-----------------------------|----------------------------------------------------------------------------------------------------|
| 10                          | 500; 2000; 5000; 7500; 9500                                                                             |

Примечание: \* – значения могут отличаться от табличных на величину ±10 %, при расчете используются значения, измеренные вольтметром В7-78.

Таблица 7

| Модификация           | Режим работы  | Частота<br>преобразования<br>АЦП на канал, кГц | Частота напряжения на<br>выходе генератора<br>АКИП-3413/1, Гц |
|-----------------------|---------------|------------------------------------------------|---------------------------------------------------------------|
| Flash-Recorder-3M1-M3 | Одноканальный | 3000                                           | 50                                                            |
| Flash-Recorder-3M4-M6 | Одноканальный | 100                                            | 50                                                            |

5. Включить опрос 4, 6, 8 или 16 измерительных каналов, выбирая в их в поле программы «DEVS» или в конфигурационном файле в зависимости от модификации прибора;

- 6. Установить поочередно в окне программы частоту преобразования АЦП в соответствии с таблицей 8 и подать на вольтметр с генератора АКИП-3413/1 значения напряжения переменного тока согласно таблице 6 с частотой согласно таблице 8; записать соответствующие измерения в виде файла. Контроль заданного напряжения производить с помощью вольтметра В7-78;
- 7. Рассчитать для всех установленных значений напряжения, частот преобразования АЦП и всех измерительных каналов вольтметра основную приведенную погрешность измерений среднеквадратического значения напряжения переменного тока уоа в процентах по формуле:

$$\gamma_{oa} = \frac{U_{uou} - U_0}{2U_{\nu}} \cdot 100\%,$$
 (2)

где  $U_{\mu_{3M}}$  – показания значения между маркерами 1, 2, установленными на минимальном и максимальном значении амплитуды записанного сигнала с генератора АКИП-3413/1 в окне программы «LookALF», мВ;

 $U_0$  – показания вольтметра В7-78, мВ;

*U<sub>к</sub>* – конечное значение установленного поддиапазона измерений, мВ.

| Модификация             | Режим работы                   | Частота<br>преобразования на<br>канал, кГц | Частота входного сигнала<br>(частота напряжения на<br>выходе генератора<br>АКИП-3413/1), кГц |
|-------------------------|--------------------------------|--------------------------------------------|----------------------------------------------------------------------------------------------|
| Flash-Recorder-3 M1-M3  | Многоканальный<br>(6 каналов)  | 500                                        | 0,05; 1; 10                                                                                  |
|                         | Многоканальный<br>(8 каналов)  | 375                                        | 0,05; 1; 10                                                                                  |
| Flash-Recorder-3 M4, M6 | Многоканальный<br>(8 каналов)  | 25                                         | 0,05; 1                                                                                      |
|                         | Многоканальный<br>(16 каналов) | 12,5                                       | 0,05; 1                                                                                      |
| Flash-Recorder-3 M5     | Многоканальный<br>(4 канала)   | 50                                         | 0,05; 1                                                                                      |
|                         | Многоканальный<br>(8 каналов)  | 25                                         | 0,05; 1                                                                                      |

Результаты поверки считаются удовлетворительными, если во всех поверяемых точках полученные значения  $\gamma_{0a}$  находятся в пределах  $\pm 1$  % (опционально  $\pm 0,1$  %).

При невыполнении этих требований, прибор бракуется и направляется в ремонт.

- Включить опрос необходимого числа измерительных каналов, в соответствии с модификацией прибора, выбирая в их в поле «Опрос» и «Запись» программы «DEVS» или в конфигурационном файле ini в зависимости от модификации прибора;
- 9. Для каждого из измерительных каналов установить поочередно в окне программы или в конфигурационном файле ini в зависимости от модификации прибора, частоту преобразования АЦП в соответствии с таблицей 8 и подать на вход вольтметра с генератора АКИП-3413/1 значения напряжения переменного тока согласно таблице 6 с частотой согласно таблице 8; зафиксировать соответствующие показания в окне измерений программы. Контроль заданного напряжения производить с помощью вольтметра B7-78;

10. Используя записанные данные измерений в файле, рассчитать для всех установленных значений напряжения, частот преобразования АЦП и всех измерительных каналов вольтметра основную приведенную погрешность измерений среднеквадратического значения напряжения переменного тока *γ*<sub>oa</sub> в процентах по формуле:

$$\gamma_{oa} = \frac{U_{uxw} - U_0}{2U_s} \cdot 100\%, \tag{3}$$

где  $U_{u_{2M}}$  – показания значения между маркерами 1, 2, установленными на минимальном и максимальном значении амплитуды записанного сигнала с генератора АКИП-3413/1 в окне программы «LookALF», мВ, мВ;

*U*<sub>0</sub> – показания вольтметра В7-78, мВ;

*U<sub>к</sub>* – конечное значение установленного поддиапазона измерений, мВ.

Результаты поверки считаются удовлетворительными, если во всех поверяемых точках полученные значения  $\gamma_{oa}$  находятся в пределах  $\pm 1$  % (опционально  $\pm 0,1$  %).

При невыполнении этих требований, прибор бракуется и направляется в ремонт.

7.5 Определение пределов допускаемой основной абсолютной погрешности измерений временных интервалов (Пункт выполняется при оснащении прибора регистратором временных интервалов РВИ-8-84)

7.5.1 Опробование РВИ-8-84.

опробование проводят в следующей последовательности:

 Установить тумблеры регистратора временных интервалов РВИ-8-84 в положение НО (левое), устанавливая режим работы нормально разомкнутых входов;

2) Включить тумблер питания в положение ВКЛ. Должен загореться зелёный светодиод справа от тумблера;

 Проверить срабатывание кнопок СТАРТ и СБРОС, нажав на каждую поочерёдно, на время нажатия должны загораться светодиоды, расположенные над кнопками соответственно;

 Проверить срабатывание индикации работы входов регистрации временных интервалов, последовательно замыкая входные цепи перемычками, при замкнутом входе должны гореть светодиоды красного свечения слева от каждого пронумерованного замкнутого входа;

Результат опробования считают положительным, если все пункты с п. 1) по 4). пройдены успешно. Если хотя бы один пункт не выполнен, прибор бракуется.

7.5.2. Определение метрологических характеристик

1) Установить тумблеры регистратора временных интервалов РВИ-8-84 в положение НО (левое), устанавливая режим работы нормально разомкнутых входов. Включить тумблер питания;

2) Подключить на вход 1 регистратора временных интервалов РВИ-8-84, выход канала 1 генератора АКИП-3413/1, (согласно схеме подключения, приложение 3), параллельно подключить выход канала 1 на вход синхронизации выхода канала 2, выход канала 2 подключить на остальные 2-8 входы, соединенные параллельно. Перевести генератор в режим генерации однократных импульсов прямоугольной формы с параметрами согласно таблице 9;

3) нажать кнопку старт и произвести сбор данных в течение некоторого интервала времени заведомо большего, чем заданная длительность согласно таблице 9;

4) запустить программу RVI884, появится окно с предложенным выбором дальнейших действий;

5) нажать цифру 1 на клавиатуре, считать значения измеренного интервала времени, которые запишутся в текстовый файл, в папке DATA;

Таблица 9

| Амплитуда импульса, В | Длительность фронта, нс | Длительность импульса, мкс                              |
|-----------------------|-------------------------|---------------------------------------------------------|
| 5                     | 20                      | 1; 100; 1000; 10 000; 100 000;<br>1 000 000; 50 000 000 |

6) повторить операции по п. 1) – п. 5) для следующего входа РВИ-8-84, повторяя операции для каждого входа последовательно, задавая длительности импульсов в соответствии с таблицей 9 для каждого входа РВИ-8-84;

В результате получить файлы со значениями временных интервалов для каждого из входов и длительностей.

7) установить тумблеры регистратора временных интервалов РВИ-8-84 в положение НЗ (правое), устанавливая режим работы нормально замкнутых входов;

8) подключить на вход 1 коммутационной коробки регистратора временных интервалов РВИ-8-84, настроить выдачу импульсов с выхода генератора в инверсном режиме, выход канала 1 генератора АКИП-3413/1, выход канала 2 подключить на остальные 2-8 входы, соединенные параллельно. Перевести генератор в режим генерации однократного импульса прямоугольной формы длительностью согласно таблице 9;

9) повторить операции по п. 3) – п. 5);

 в результате получить файлы текстового формата с записанными в них измеренными регистратором временными интервалами;

11) рассчитать погрешность по формуле:

$$\Delta T = |T_{u_{3M}} - T_{3ao}|,\tag{4}$$

где *Т*<sub>изм</sub> – измеренное значение интервала времени, мкс; *Т*<sub>зад</sub> – показания генератора АКИП-3413/1, мкс.

Результаты поверки считаются удовлетворительными, если во всех поверяемых точках полученные значения интервала времени *∆Т* находятся в пределах, указанных в таблице 10.

При невыполнении этих требований, прибор бракуется и направляется в ремонт.

Таблица 10

| Интервал времени, мкс      | Пределы допускаемой основной абсолютной погрешности измерений временных интервалов, мкс |
|----------------------------|-----------------------------------------------------------------------------------------|
| от 0,1 до 1 000            | ±0,1                                                                                    |
| от 1 000 до 1 000 000      | ±25                                                                                     |
| от 1 000 000 до 50 000 000 | ±250                                                                                    |

## 8 ОФОРМЛЕНИЕ РЕЗУЛЬТАТОВ ПОВЕРКИ

При положительных результатах поверки на корпус прибора наносится знак поверки, и (или) выдается свидетельство о поверке.

При отрицательных результатах поверки прибор не допускается к дальнейшему применению, знак предыдущей поверки гасится, свидетельство о поверке аннулируется и выдается извещение о непригодности.

Начальник отдела испытаний ООО «ИЦРМ»

П.С. Казаков

## Описание интерфейса программного обеспечения «DEVS»

Программное обеспечение «DEVS» предназначено для визуального контроля входных сигналов в виде цифр, а также непрерывной регистрации измеренных значений с высокой частотой дискретизации в файл формата ALF для дальнейшего просмотра его в виде графиков и значений в текстовом формате программой LookALF.exe.

#### Описание работы программы

Принцип работы программы построен на основе непрерывного сбора данных с многоканального регистратора Flash-Recorder-3 и обработки результатов в реальном времени с отображением текущих значений в окне программы и анализа измеренных значений путём сравнения их с заданными заранее загруженной конфигурацией. Программа анализирует превышение текущего значения над заданным в течение установленного периода времени, и при выполнении заданного условия записывает измеряемые значения интервала измерений в виде файла с учетом некоторой предыстории и истории всех регистрируемых параметров с высокой частотой дискретизации для последующего просмотра и анализа, с целью дальнейшей их обработки.

Программа предназначена так же для измерения и записи сигналов различных процессов, протекающих во времени в одном или нескольких измерительных каналах. Это могут не только электрические величины (напряжение, сила тока), но и неэлектрические величины (температура, давление, ускорение и т.п.), представленные в виде электрических сигналов напряжения и силы тока с выхода соответствующих датчиков. Для синхронизации моментов регистрации данных, системы имеют встроенные часы реального времени.

Использование в составе системы мощного процессора под управлением операционной системы открывает пользователю широкие возможности по удаленному администрированию, передаче и хранению данных, а так же обработки и выводу результатов в реальном времени. Система имеет большой набор интерфейсов для передачи данных и подключения периферийных устройств. При подключении внешнего ПК к Ethernet-интерфейсу системы оператор может удаленно считать имеющиеся записанные файлы и просмотреть их в виде графиков.

К системам опционально может быть подключен сенсорный дисплей для визуального наблюдения за контролируемыми параметрами. Системы имеют возможность приема цифровой информации от внешних устройств и ее передачи в ПК для обработки или передачи цифровой информации из ПК на внешние устройства. Цифровые входы/выходы используются для сигнализации, внешнего запуска, управления внешними исполнительными устройствами и механизмами и т.д.

Для хранения результатов измерений в системах используется специализированный бинарный формат файлов ADCLABFF (\*.alf), разработанный изготовителем для хранения больших объемов данных. Данный формат обеспечивает возможность быстрой последовательной записи данных и быстрый доступ к данным при чтении.

С помощью специализированного программного обеспечения данные из бинарного формата ADCLABFF могут быть экспортированы в файл в виде таблицы MS Excel (\*.csv), текстовый формат (\*.txt) и бинарный файл (\*.data).

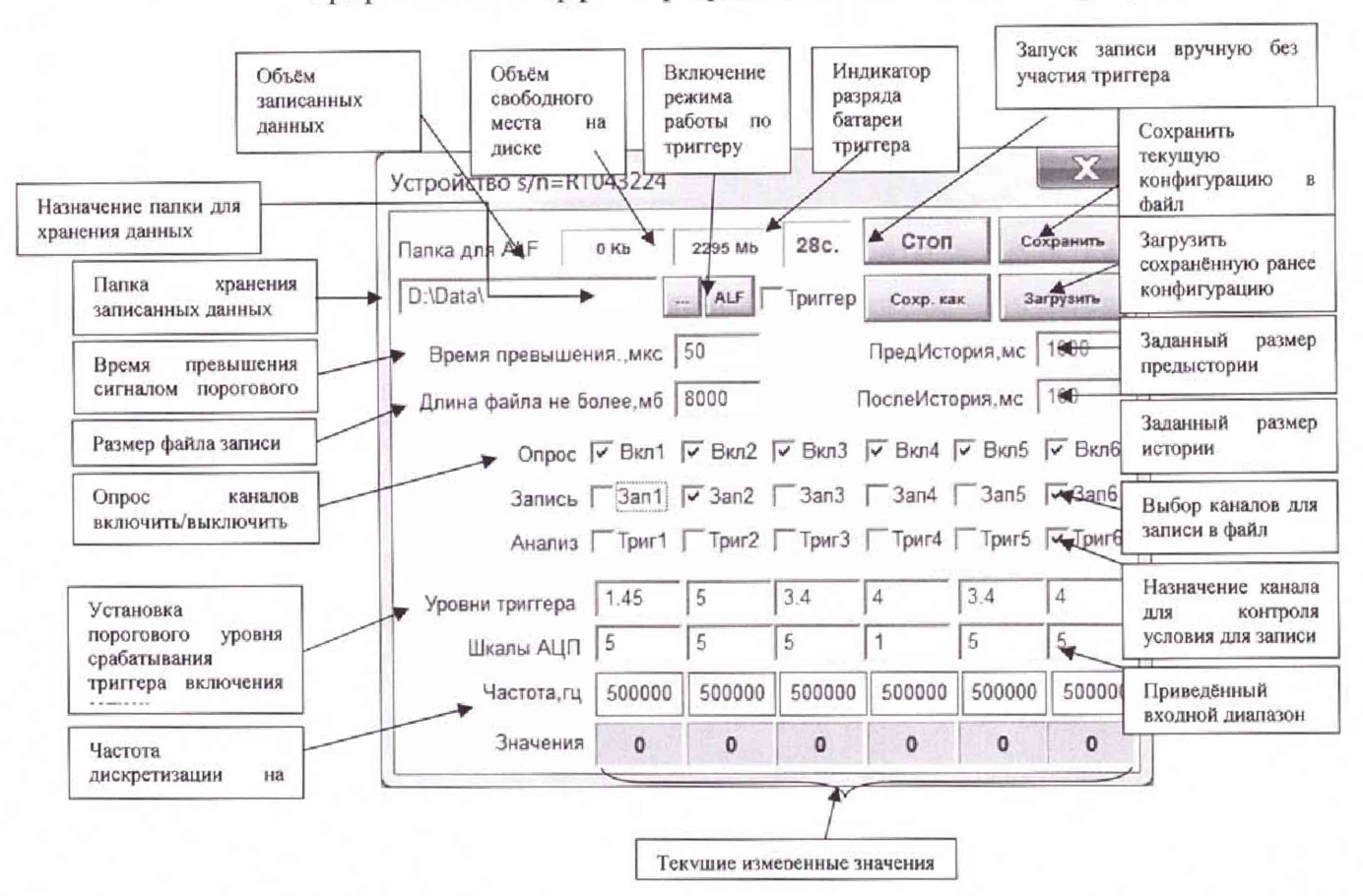

Графический интерфейс программы «DEVS» показан на рисунке 1

Рисунок 1 - Основное окно программы DEVS

В зависимости от заданных параметров окно может выглядеть иначе, чем показано на рисунке.

Внешний вид конфигурационного файла ini для Flash-Recorder-3 модификаций М4-М6 с примером задания параметров 8-ми каналов представлен ниже:

; ini file for adc\_server

[SYSTEM] ;Имя устройства. Используется в названии файла name = SBC1

[log] ;Опции логгирования

facility = 4 ;facility local[0-7]. 3 - стандартный путь. 4 на USB

LogLevel = 7 ;Уровень отладочных сообщений:

;0 system is unusable

;1 action must be taken immediately

;2 critical conditions

;3 error conditions. ошибки, вызвавшие остановку демона

;4 warning conditions. с этим уровнем идут сообщения об изменяемых параметрах.

;5 normal but significant condition

;6 informational

;7 debug-level messages все сопутствующие сообщения. для отладки

[ADC] ;Параметры АЦП

library = /lib/liblcomp.so ;файл драйвера

device = /lib/E440 ;Файл bios используемой платы

slot = 0 ;слот подключения АЦП

AutoInit = 1 ;циклический 1 / 0 одиночный сбор

dRate = 100.0 ;частота опроса в кадре (кГц)

dKadr = 0.0 ;задержка между кадрами (мс)

NCh = 2 ;Количество каналов в цикле опроса, 1-127

;Аппартатная синхронизация.

SynchroType = 3 ;0 – нет синхронизации;

;1 - цифровая синхронизация старта, остальные параметры синхронизации не используются;

;2 - сбор одного кадра при цифровой синхронизации;

;3 – аналоговая синхронизация старта по выбранному каналу АЦП

;4 -программная синхронизация. В плане реализации.

SynchroSensitivity = 1 ;0 – аналоговая синхронизация по уровню;

;1 - аналоговая синхронизация по переходу;

SynchroMode = 0 ;0 – по уровню «выше» или переходу «снизу-вверх»;

;1 - по уровню «ниже» или переходу «сверху-вниз»;

AdChannel = 0 ;канал, выбранный для аналоговой синхронизации;

AdPorog = 100 ;пороговое значение для аналоговой синхронизации в коде АЦП;

FIFO = 2480 ;размер половины аппаратного буфера FIFO на плате

IrqStep = 2400 ;шаг генерации прерываний. кратен числу каналов. должен быть меньше, чем FIFO

Pages = 10 ;размер кольцевого буфера в шагах прерываний. Может меняться системой. см. размер в лог.

IrqEna = 1 ;разрешение генерации прерывания от платы (1/0)

AdcEna = 1 ; разрешение работы АЦП (1/0)

en\_corr = 1 ;заводская коррекция. 1 - включена, 0 - выключена

Chn0 = 0 ;Порядок каналов в кадре. Первый в кадре канал 0

Chn1 = 1 ;второй в кадре канал 1

Chn2 = 2 ;третий в кадре канал 2

Chn3 = 3 ;четвертый канал 3

Chn4 = 4 ;пятый канал 4

Chn5 = 5 ;шестой канал 5

- Chn6 = 6 ;седьмой канал 6
- Chn7 = 7 ;восьмой канал 7

;Chnx = x ;параметры для остальных используемых каналов включать здесь

RChn0 = 0 ;Режим канала 0: 0/1. 0 - дифференциальный. 1 - общая земля

RChn1 = 0 ;Режим канала 1: 0/1. 0 - дифференциальный. 1 - общая земля

RChn2 = 0 ;Режим канала 2: 0/1. 0 - дифференциальный. 1 - общая земля

RChn3 = 0 ;Режим канала 3: 0/1. 0 - дифференциальный. 1 - общая земля

| RChn4 = 0; Pe    | жим канала 4: 0/1. 0 - дифференциальный. 1 - общая земля               |
|------------------|------------------------------------------------------------------------|
| RChn5 = 0; Pe    | жим канала 5: 0/1. 0 - дифференциальный. 1 - общая земля               |
| RChn6 = 0; Pe    | жим канала 6: 0/1. 0 - дифференциальный. 1 - общая земля               |
| RChn7 = 0 ;Pe    | жим канала 7: 0/1. 0 - дифференциальный. 1 - общая земля               |
| ;RChnx = x ;na   | араметры для остальных используемых каналов включать здесь             |
| KUChn0 = 0 ;     | индекс(0-3) в таблице коэффициентов усилений (1,4,16,64) для канала 0  |
| KUChn1 = 0 ;     | индекс(0-3) в таблице коэффициентов усилений (1,4,16,64) для канала 1  |
| KUChn2 = 0 ;     | индекс(0-3) в таблице коэффициентов усилений (1,4,16,64) для канала 2  |
| KUChn3 = 0 ;     | индекс(0-3) в таблице коэффициентов усилений (1,4,16,64) для канала 3  |
| KUChn4 = 0 ;     | индекс(0-3) в таблице коэффициентов усилений (1,4,16,64) для канала 4  |
| KUChn5 = 0 ;     | индекс(0-3) в таблице коэффициентов усилений (1,4,16,64) для канала 5  |
| KUChn6 = 0 ;     | индекс(0-3) в таблице коэффициентов усилений (1,4,16,64) для канала 5  |
| KUChn7 = 0 ;     | индекс(0-3) в таблице коэффициентов усилений (1,4,16,64) для канала 5  |
| ;KUChnx = x      | параметры для остальных используемых каналов включать здесь            |
|                  | ;дробная часть отделяется точкой                                       |
| ChnRangeMin0 = - | 10 ;минимальное значение напряжение канала0,персчитанное к входу       |
| системы.         |                                                                        |
| ChnRangeMax0 =   | 10 ;максимальное значение напряжение канала0, пересчитанное ко входу   |
| системы          |                                                                        |
| ChnRangeMin1 = - | 10 ;минимальное значение напряжение канала1, пересчитанное ко входу    |
| системы          |                                                                        |
| ChnRangeMax1 =   | 10 ;максимальное значение напряжение канала1, пересчитанное ко входу   |
| системы          |                                                                        |
| ChnRangeMin2 = - | 10 ;минимальное значение напряжение канала2, пересчитанное ко входу    |
| системы          |                                                                        |
| ChnRangeMax2 =   | 10 ;максимальное значение напряжение канала2, пересчитанное ко входу   |
| системы          |                                                                        |
| ChnRangeMin3 = - | 10 ;минимальное значение напряжение канала3, пересчитанное ко входу    |
| системы          |                                                                        |
| ChnRangeMax3 =   | 10 ;максимальное значение напряжение канала3, пересчитанное ко входу   |
| системы          |                                                                        |
| ChnRangeMin4 =   | -10 ;минимальное значение напряжение канала4, пересчитанное ко входу   |
| системы          |                                                                        |
| ChnRangeMax4 =   | 10 ;максимальное значение напряжение канала4, пересчитанное ко входу   |
| системы          |                                                                        |
| ChnRangeMin5 =   | -10 ;минимальное значение напряжение канала5, пересчитанное ко входу   |
| системы          |                                                                        |
| ChnRangeMax5 =   | 10.0 ;максимальное значение напряжение канала5, пересчитанное ко входу |
| системы          |                                                                        |
| ChnRangeMin6 =   | -10.0 ;минимальное значение напряжение каналаб, пересчитанное ко входу |

системы

ChnRangeMax6 = 10.0 ;минимальное значение напряжение каналаб, пересчитанное ко входу системы

ChnRangeMin7 = -10.0 ;минимальное значение напряжение канала7, пересчитанное ко входу системы

ChnRangeMax7 = 10.0 ;минимальное значение напряжение канала7, пересчитанное ко входу системы

;ChnRangeMinx = -x ;параметры для остальных используемых каналов включать здесь ;ChnRangeMaxx = x

[proc] ;обработка собранных данных

prule = 0 ;0 - только запись собранных данных без обработки

[storage] ;параметры записи. минимальный размер файла IrqStep\*Pages/2

fpath = /media/usb/ ;путь для записи файлов данных. usb для управления АЦП должна включаться первой.

fcycle = 1 ;непрерывная/однократная запись (1/0)

fflag = 1 ;выбор параметра записи (0/1), по числу отчетов на канал / по времени записи

fsize = 200 ;размер записи (К точек) на канал. если fflag=0

ftime = 4 ;длительность записи. секунды. если fflag=1

## Описание интерфейса управления программного обеспечения «LookALF»

#### Назначение

ПО «LookALF» предназначено для использования совместно с системами Flash-Recorder-2, Flash-Recorder-3 всех модификаций для проведения процедуры просмотра и маркерных измерений записанных файлов с данными, которое используется для последующего подробного просмотра записанных в файл измеренных значений. ПО «LookALF» может отображать в виде графиков до 32-х величин сигналов на соответствующих входах систем.

ПО «LookALF» позволяет просматривать файлы формата ALF, а также сохранять выбранные фрагменты в текстовом формате в виде измеренных значений в столбцах.

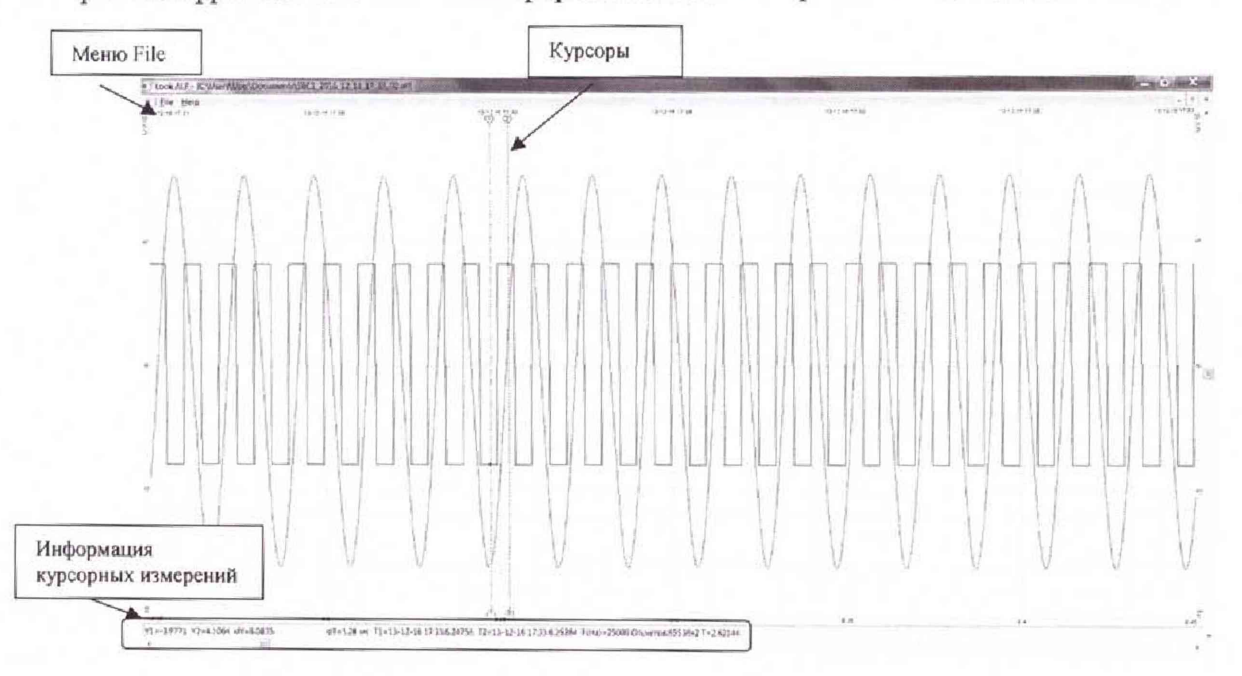

Рисунок 2 - Основное окно программы LookALF

В зависимости от открытого в программе файла окно может выглядеть иначе, чем показано на рисунке.

Данное окно настраивается в зависимости от разрешения экрана и кол-ва включенных для отображения каналов. Отображаемые каналы и их цвета могут быть выбраны в меню «File/Параметры» смотрите рис.3

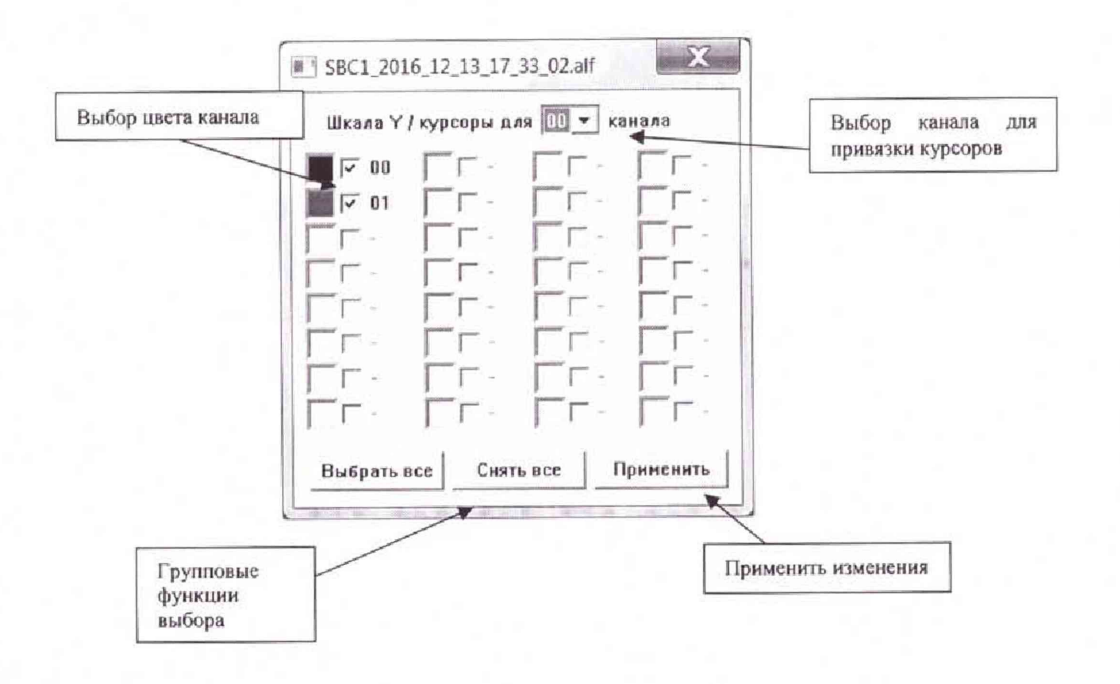

Рисунок 3 - Параметры

В меню параметры можно выбрать каналы для отображения на графике и назначить им цвета, а также выбрать номер канала для работы с курсорными измерениями.

Описание подменю File:

Открыть – предназначено для открытия файла с записанными данными.

Сохранить фрагмент как - предназначено для сохранения фрагмента выбранного между двумя курсорами в файл с возможностью записи этого фрагмента в текстовом или ALFформате.

Показать Мин-Макс – функция программы, которая выполняет следующую процедуру: пробегает весь файл или его фрагмент, отображаемый в данный момент на экране программы, разбивает его на блоки, включающие число точек возможных для отображения на экране данного разрешения, находит в блоках максимальное и минимальное значения и отображает их на экране исходя из возможного текущего разрешения экрана, таким образом, пользователь получает возможность отобразить экстремумы всего фрагмента на текущем ограниченном разрешении экрана монитора.

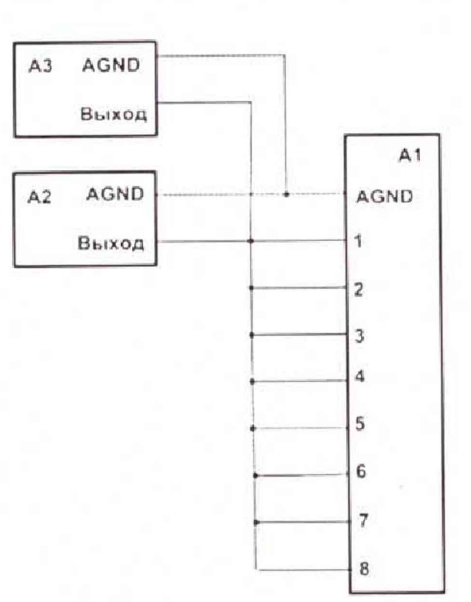

## Схемы подключения при определении основной погрешности

Рисунок 4 - Схема подключения при определении основной приведенной погрешности измерений напряжения постоянного тока

#### Примечание:

Показано подключение 8-ми канальной модификации, при 4, 6, 8, 16-ти канальной, каналы либо не используются, либо дополнительно добавляются

- A1 Flash-Recorder-3
- A2 B7-78
- АЗ АКИП-1120

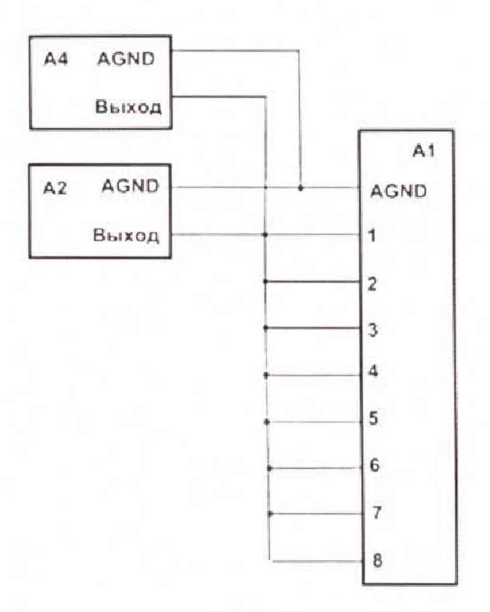

Рисунок 5 - Схема подключения при определении основной приведенной погрешности измерений среднеквадратического значения напряжения переменного тока Примечание:

A1 – Flash-Recorder-3

A2 – B7-78

А4 – АКИП-3413/1

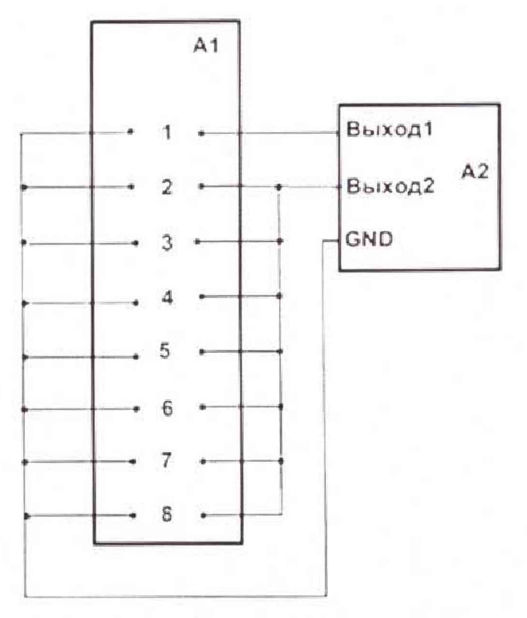

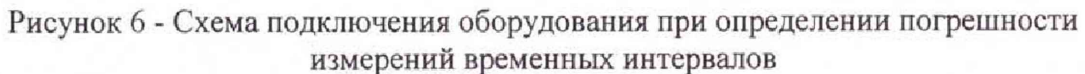

## Примечание:

Выход 1 А2 последовательно подключается на входы 1-7, выход 2 соответственно подключается на свободные входы РВИ-8-84

А1-РВИ-8-84

А2 – АКИП-3413/1